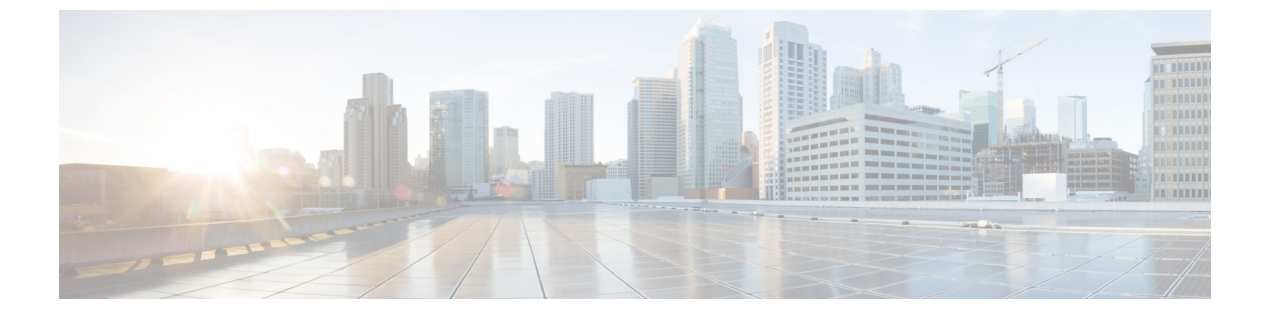

## 通話履歴

- 通話履歴の概要, 1 ページ
- 通話履歴の表示, 2 ページ
- ・ コール レコードの詳細の表示, 2 ページ
- 通話履歴のフィルタ, 3 ページ
- 通話履歴からのダイヤル, 3 ページ
- 電話番号の編集, 4 ページ
- 通話履歴のクリア, 4 ページ
- コールレコードの削除,5ページ

#### 通話履歴の概要

通話履歴を使用すると、電話機の最近の150件のコールに関する情報を表示できます。 次のよう なコールのタイプを示すコール アイコンが表示されます。

- •[不在着信]: 最新 50 件の不在着信が表示されます。
- •[受信]: 最新 50 件の着信が表示されます。
- •[発信]: 最新 50 件の発信が表示されます。
- ・[すべて]: 不在履歴、着信履歴、発信履歴を含む最新 150 件のコールが表示されます。

コールのタイプを示すコールアイコンが表示されます。 コールアイコンと発信者 ID が表示され ます。 発信者 ID の情報がない場合は、電話番号が表示されます。 電話番号が使用できない場合 [不明] と表示されます。 通話履歴のすべての項目は時刻順(新しいものから古いものへの順)に 表示されます。

また、通話履歴リストから直接電話番号をダイヤルできます。

# 通話履歴の表示

手順

- **ステップ1** アプリケーションボタン ☆ を押します。 [通話履歴] ソフトキーを使用して通話履歴リストを確認することもできます。
- ステップ2 [通話履歴]を選択します。
- ステップ3 複数の回線がある場合は[すべての回線]または必要な回線を選択します。
- ステップ4 画面をスクロールし、コールレコードまたはコールグループ(使用可能な場合)を選択します。
- ステップ5 複数の回線がある場合は、[戻る] ちを押して [通話履歴] 画面に戻ります。
- ステップ6 [終了]を押して、[アプリケーション] 画面に戻ります。

#### コール レコードの詳細の表示

#### 手順

- **ステップ1** コールに接続している場合は、[詳細]を押すと[詳細]画面が表示されます。この画面には1つの コール情報が表示されます。
- ステップ2 コールに接続していない場合は、次の手順に従います。
  - a) アプリケーション や を押します。
  - b) [通話履歴] を選択します。
  - c) 複数の回線がある場合は[すべての回線] または必要な回線を選択します。
  - d) コール レコードまたはグループを選択し、[詳細]を押します。
    - (注) コール レコード上では、ナビゲーション パッドの強調表示を解除しないで、コール の詳細を表示することができます。
  - e) [戻る] ちを押して [通話履歴] 画面に戻ります。
  - f) 複数の回線がある場合は、[戻る] を押して [通話履歴] 画面に戻ります。
  - g) [アプリケーション] 画面に戻るには、[終了] を押します。

用)

ſ

# 通話履歴のフィルタ

手順

| ステップ1         | アプリケーション 🌣 を押し、[通話履歴] を選択します。            |
|---------------|------------------------------------------|
| ステップ <b>2</b> | 複数の回線がある場合は[すべての回線] または必要な回線を選択します。      |
| ステップ3         | 必要な電話回線を選択し、その回線の個々のコールを確認し、[不在着信]を押します。 |
| ステップ 4        | 複数の回線がある場合は、[戻る] ちを押して [通話履歴] 画面に戻ります。   |
| ステップ5         | [終了]を押して、[アプリケーション] 画面に戻ります。             |

# 通話履歴からのダイヤル

#### 手順

- **ステップ1** アプリケーション を押します。
- ステップ2 [通話履歴]を選択します。
- ステップ3 複数の回線がある場合は[すべての回線]または必要な回線を選択します。
- ステップ4 ダイヤルするコールレコードを選択し、次のいずれかの操作を実行します。
  - ・[コール]を押します。
  - •[編集]を押します。
  - ハンドセットを取り上げます。
  - •[詳細]を押します。
  - スピーカフォン 
    またはヘッドセット
    を押します。
    - (注) Cisco IP Phone 7811 ではヘッドセットをサポートしていません。
  - •[選択]を押します。
  - ・強調表示されたレコードのインデックス番号を押します。

### 電話番号の編集

手順

- **ステップ1** アプリケーション ボタン 🏟 を押します。
- ステップ2 [通話履歴]を選択します。
- ステップ3 複数の回線がある場合は[すべての回線]または必要な回線を選択します。
- ステップ4 編集するコールを選択し、[編集]を押します。
  (注) カーソルを右へ移動するには [>>]を押し、左へ移動するには [<<]を押します。</li>
- ステップ5 該当する番号ボタンを押してその番号を編集します。
- ステップ6 [戻る] を押して [通話履歴] リストに戻ります。

### 通話履歴のクリア

手順

- **ステップ1** アプリケーション を押します。
- ステップ2 [通話履歴]を選択します。
- ステップ3 複数の回線がある場合は[すべての回線]または必要な回線を選択します。
- ステップ4 [クリア]を押します。
- ステップ5 [削除]を押して通話履歴リストを削除します。
- ステップ6 複数の回線がある場合は、[戻る] ちを押して[通話履歴] 画面に戻ります。
- ステップ7 [終了]を押して、[アプリケーション] 画面に戻ります。

用)

I

# コール レコードの削除

手順

- **ステップ1** アプリケーション を押します。
- ステップ2 [通話履歴]を選択します。
- ステップ3 複数の回線がある場合は[すべての回線]または必要な回線を選択します。
- ステップ4 削除する個々のコール レコードまたはコール グループを強調表示します。
- ステップ5 [削除]を押して、グループ内の個々のコール レコードまたはすべてのコールを削除します。
- ステップ6 [削除]を押して、メッセージを削除します。
- ステップ7 複数の回線がある場合は、[戻る] を押して [通話履歴] 画面に戻ります。
- **ステップ8** [アプリケーション] 画面に戻るには、[終了] を押します。

٦

Cisco IP Phone 7811/7821/7841/7861 ユーザガイド (Cisco Unified Communications Manager 10.0 (SIP) 用)